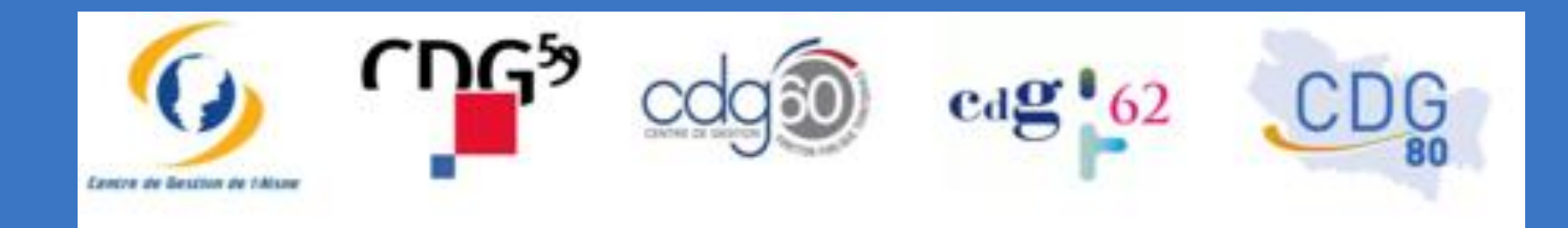

# RSU 2020 : mini-guide d'aide à la connexion

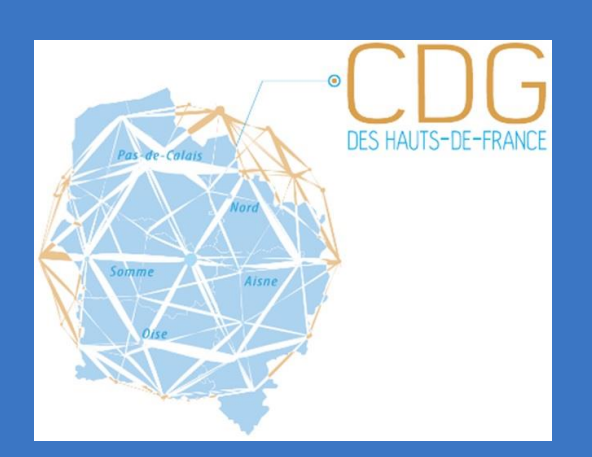

Observatoire Régional de l'Emploi et des Données Sociales (OREDS) CDG des Hauts-de-France

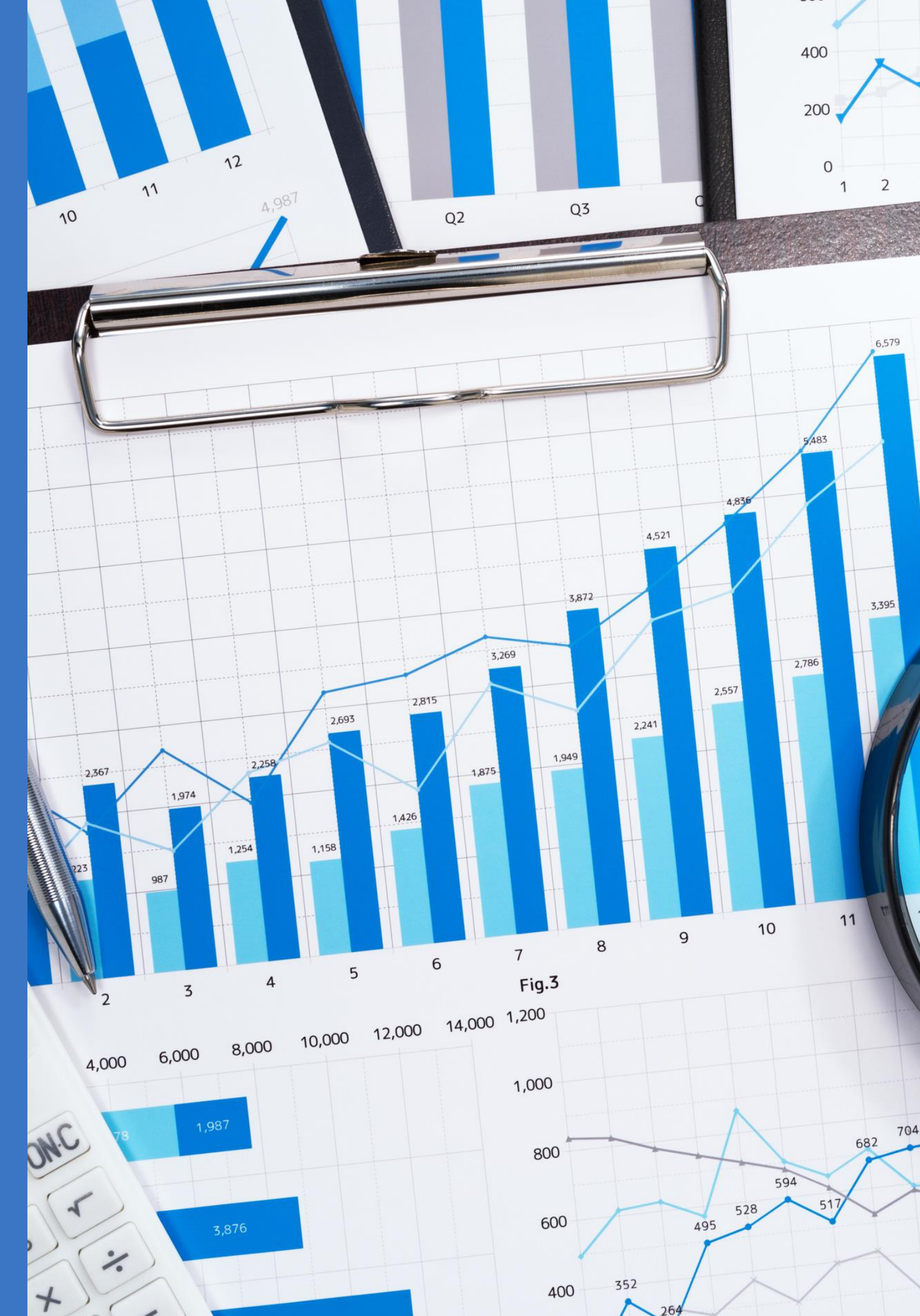

# Pourquoi privilégier la saisie sur l'application "Données Sociales" ?

- Un accès sécurisé à l'application avec des identifiants de connexion personnels à chaque collectivité
- La sécurisation des données avec un espace sécurisé pour garantir la confidentialité des informations saisies
- Une application full web avec une saisie qui se déroule exclusivement en ligne, il n'y a pas de logiciel à installer
- Le choix entre deux modes de saisie : le pré-remplissage, la saisie manuelle
- Un gain de temps avec un pré-remplissage selon deux options : import N4DS ou fichier DGCL

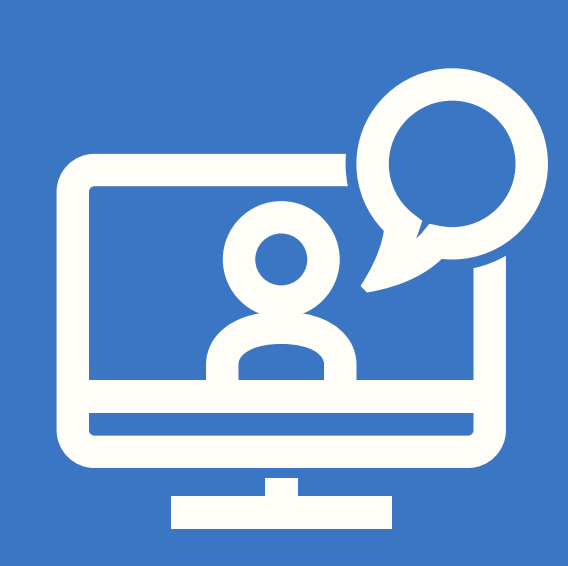

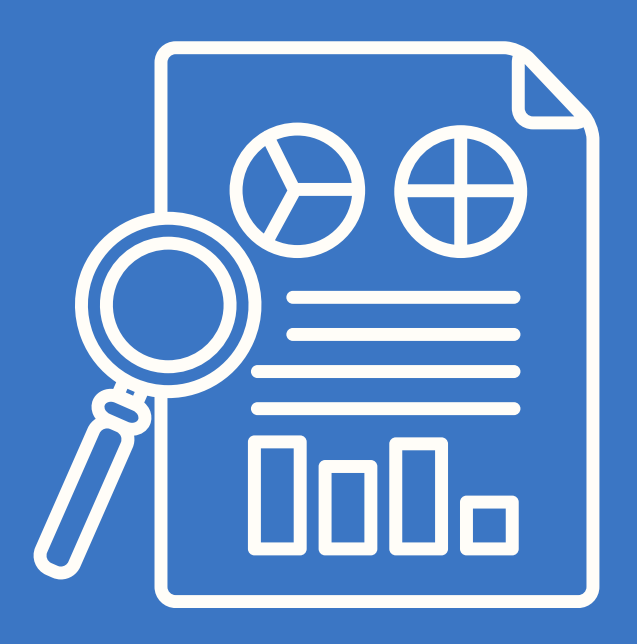

• La possibilité d'interrompre la saisie à tout moment et de la reprendre par la suite (y compris d'un autre poste) grâce à la sauvegarde de données et aux identifiants de connexion • Un seul et unique endroit où saisir votre Rapport Social Unique (RSU) et le transmettre à votre Centre de gestion

• La possibilité de dialoguer en ligne directement depuis l'application avec votre Centre de gestion en cas de difficultés

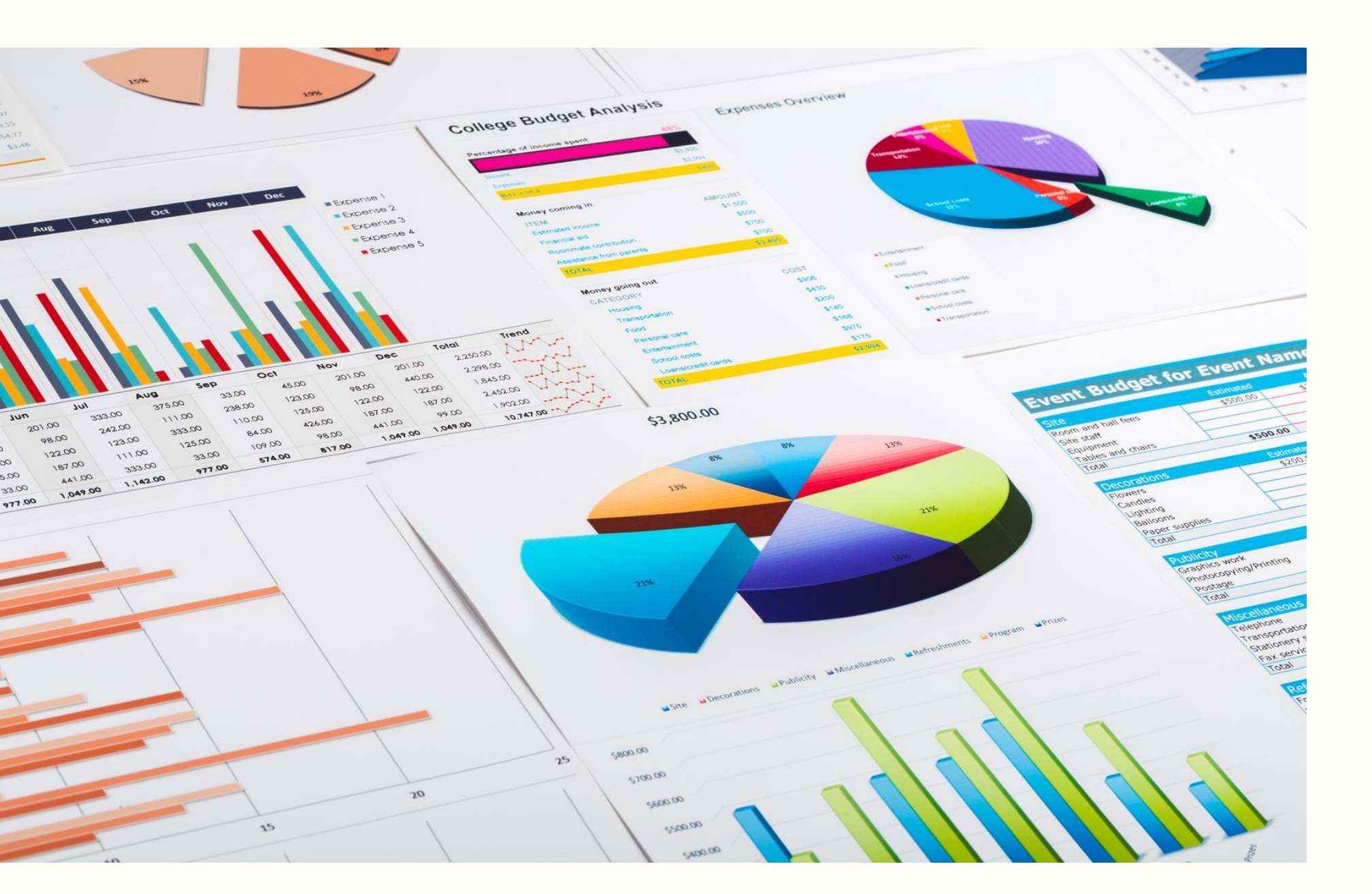

- Genre

- Temps plein

- brutes

### LES AVANTAGES **DE L'IMPORT N4DS**

 Nom et prénom Date de naissance

 Agent rémunéré au 31/12 • Dernier statut connu au 31/12 • L'agent arrivé ou réintégré en 2019 Emploi fonctionnel Position statutaire au 31/12 • Catégorie, filière, cadre d'emploi et grade Statut acquis en 2019 Mouvement interne • Temps complet Nombre d'heures rémunérées dans l'année Montant des rémunérations annuelles

• Absences (qui ont un impact sur la paie)

### Accéder à mon enquête En manipulant par notice site, some accepted fulfilisation de cookies. Les cookles sont des informations stocksies dans vides savigations peak optimizer yes. states had not all them. Mentiliant 🖗 Not de passe North \* Prince \* Forder's Withdoore \* Local 7 Bill de pareir " visition to not its passe?

## **CONNEXION À L'APPLICATION**

Connexion avec le même identifiant et mot de passe que pour la campagne 2019. En cas d'oubli, contactez le CDG60 pour réinitialiser votre mot de passe.

En cas de réinitialisation de mot de passe, merci d'identifier la personne référente de ce dossier, afin de pouvoir la joindre si nécessaire. Le mot de passe doit comprendre au moins : 8 caractères avec une ou plusieurs Majuscules, Minuscules, Chiffres et Caractère spécial.

**INFORMATION IMPORTANTE : Si vous n'avez pas fait de réinitialisation de mot** de passe, il est important de vérifier les contacts saisis pour la collectivités et de vérifier que le CDG60 est autorisé à voir votre RSU.

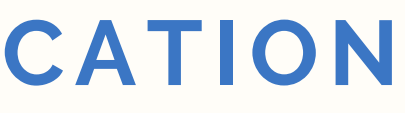

Autoriser le CDG60 à accéder à votre RSU, permet tout simplement à votre Centre de gestion de visualiser votre enquête pour tous renseignements ou besoin éventuelle d'assistance.

|                            | Lacolation *                                  |                                                  |                        |       |          |              |                    |
|----------------------------|-----------------------------------------------|--------------------------------------------------|------------------------|-------|----------|--------------|--------------------|
| CDG-du                     | Pas-de-Calais (62)                            |                                                  |                        |       |          |              |                    |
| Contacts                   |                                               |                                                  |                        |       |          |              |                    |
| Non                        | Prenom                                        | Mirphone fae                                     | <b>Stiphone mobile</b> |       | Function | Advise email | Contact per defaut |
| La collectó<br>Votre colle | vitë a t-elle son pr<br>ectivitë fait-elle po | ropee CHSCT ?<br>rtie de Filschanstillon DGCL 20 | H77                    | Nan O | ,        |              |                    |
|                            |                                               |                                                  |                        |       |          |              |                    |

## L'application pas à pas

### Mon enquête

Cliquer pour choisir votre mode de saisie. En cas de doute sur le mode de saisie, n'hésitez pas à contacter le Pôle GPET pour déterminer le mode de saisie le plus adapté à votre collectivité.

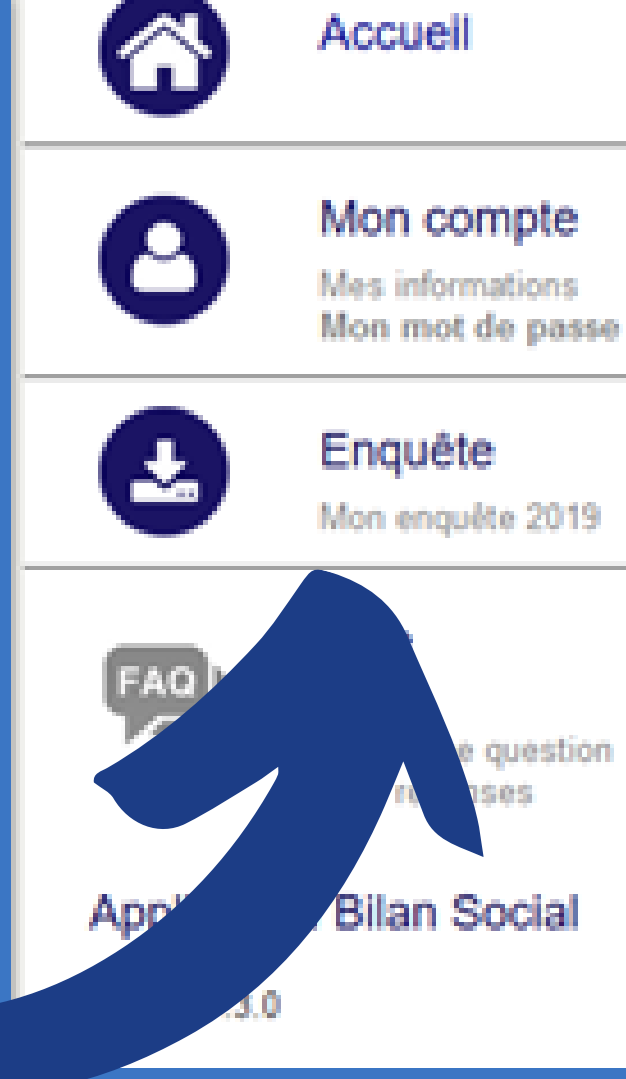

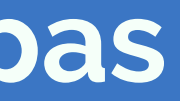

## L'application pas à pas

### Cas n°1:

### **Vous avez des agents** rémunérés au 31/12/2020

Saisie agent par agent et **import N4DS** 

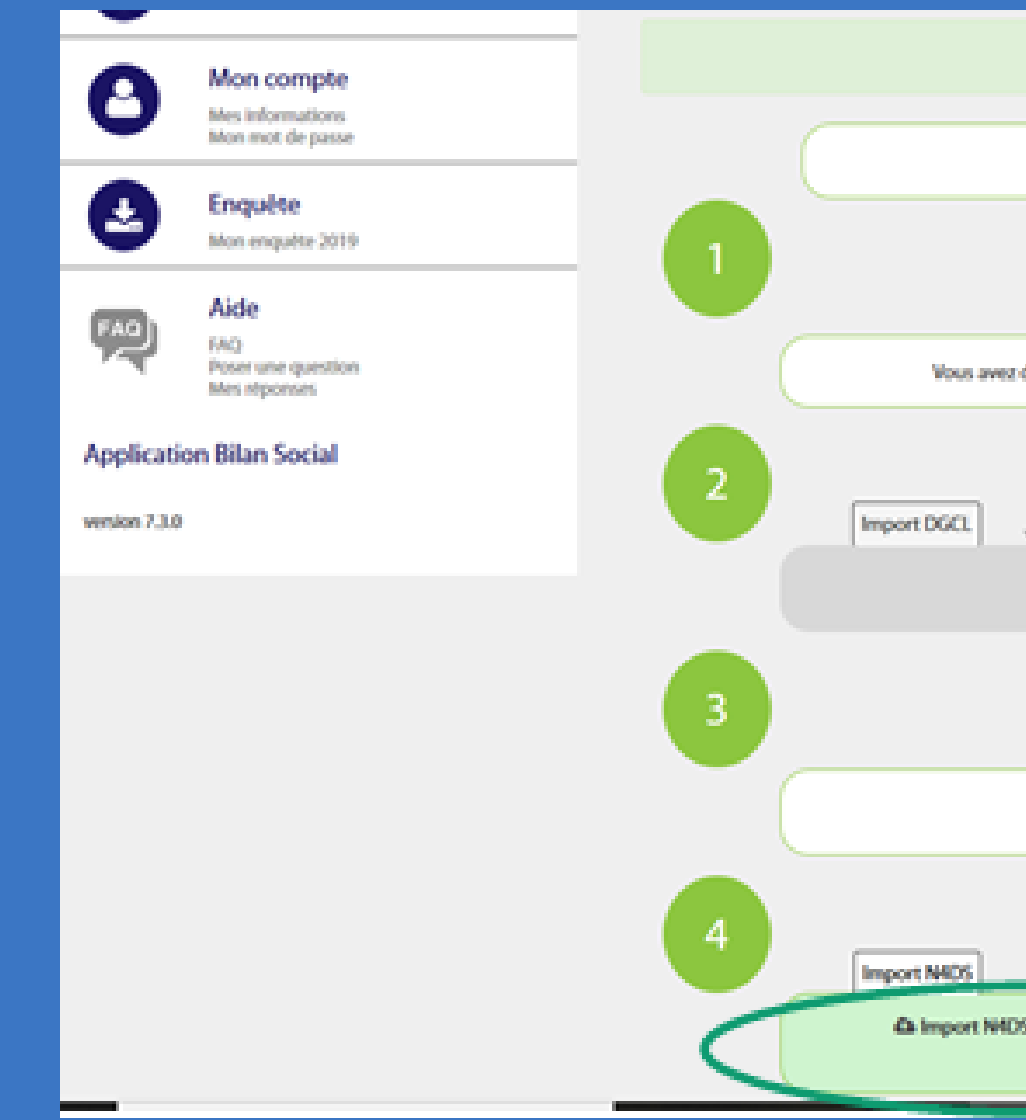

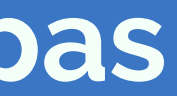

| Le Bilan Social a été réinitialisé avec succès. |                                      |  |  |  |  |  |  |
|-------------------------------------------------|--------------------------------------|--|--|--|--|--|--|
| En 2019, votre collect                          | ivité a némunéné                     |  |  |  |  |  |  |
| Au moins un agent                               | Aucun agent                          |  |  |  |  |  |  |
| Mjä nialisė votre Bilan social 2019 via excel   | Transmettre enquêtes 2019 vide       |  |  |  |  |  |  |
| Oui Non                                         |                                      |  |  |  |  |  |  |
| Δ importer TXT DGCL                             | Vous souhaitez saisir                |  |  |  |  |  |  |
|                                                 | Agent par agent Tableau par tableau  |  |  |  |  |  |  |
| Vous souhaitez pré-remplir à partir de          | Saisie manuelle sans pré-remplissage |  |  |  |  |  |  |
|                                                 |                                      |  |  |  |  |  |  |
| i pré-rempléxage maximum                        | Pas de pré-remplissage               |  |  |  |  |  |  |

## L'application pas à pas

### Cas n°2 :

### **Vous n'avez pas d'agent** rémunéré en 2020

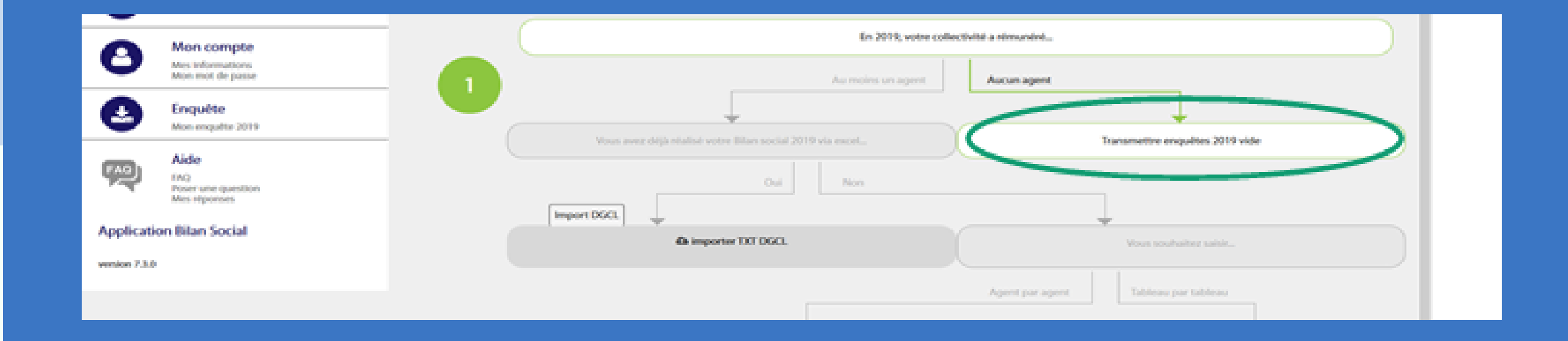

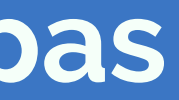

Démarrer la saisie :

Il est important de renseigner en 1er les informations générales et les informations collectivités avant de saisir les agents.

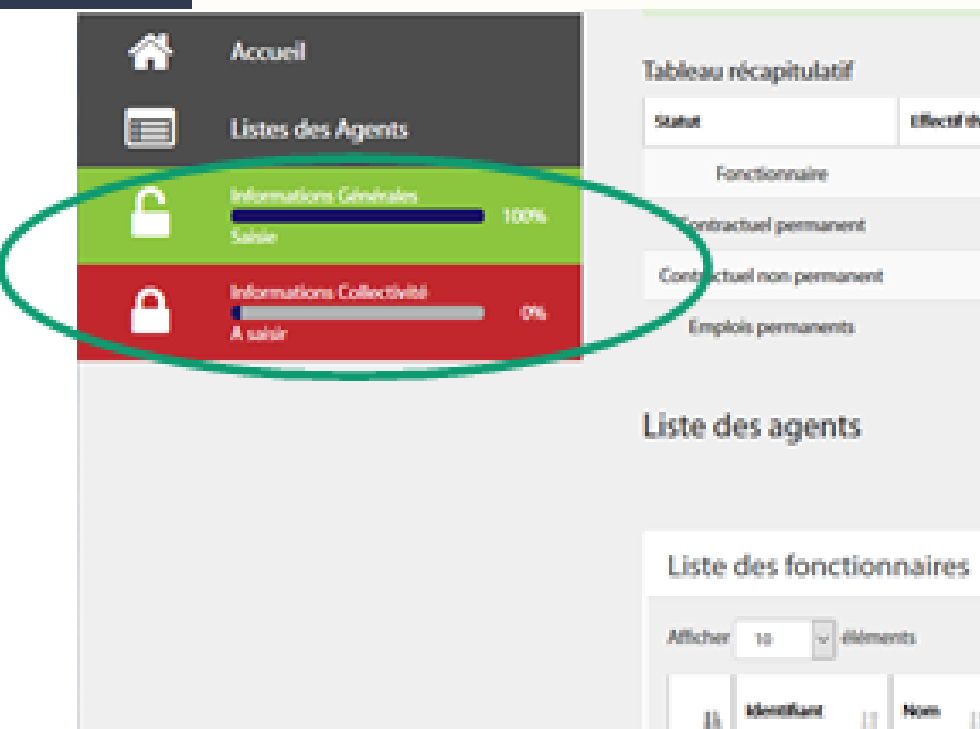

### Vous pouvez à tout moment exporter sous format excel la liste de vos agents et les renseignements saisis.

| théorique au 31/12/2 | 118 Nb d'amvées en 2019 | Nb-de départ en 2019 | Effectif present au 31/12/2019 | Nb-d'agents restant à valider | Nb-d'agents valides |
|----------------------|-------------------------|----------------------|--------------------------------|-------------------------------|---------------------|
| 0                    | 0                       | 0                    | 0                              | 0                             | 0                   |
| 0                    | 0                       | 0                    | 0                              | 0                             | 0                   |
| 0                    | 0                       | 0                    | 0                              | 0                             | 0                   |
| 0                    | 0                       | 0                    | 0                              |                               |                     |
|                      |                         |                      |                                |                               | ter un nouvel agent |
| \$                   |                         |                      |                                | $\smile$                      |                     |
|                      |                         |                      |                                | Rechercher :                  |                     |
| Petnom 11            | Commentaire II De       | te de natisance      | Genve                          | IN IT BOETH IT A              | tion 📋              |

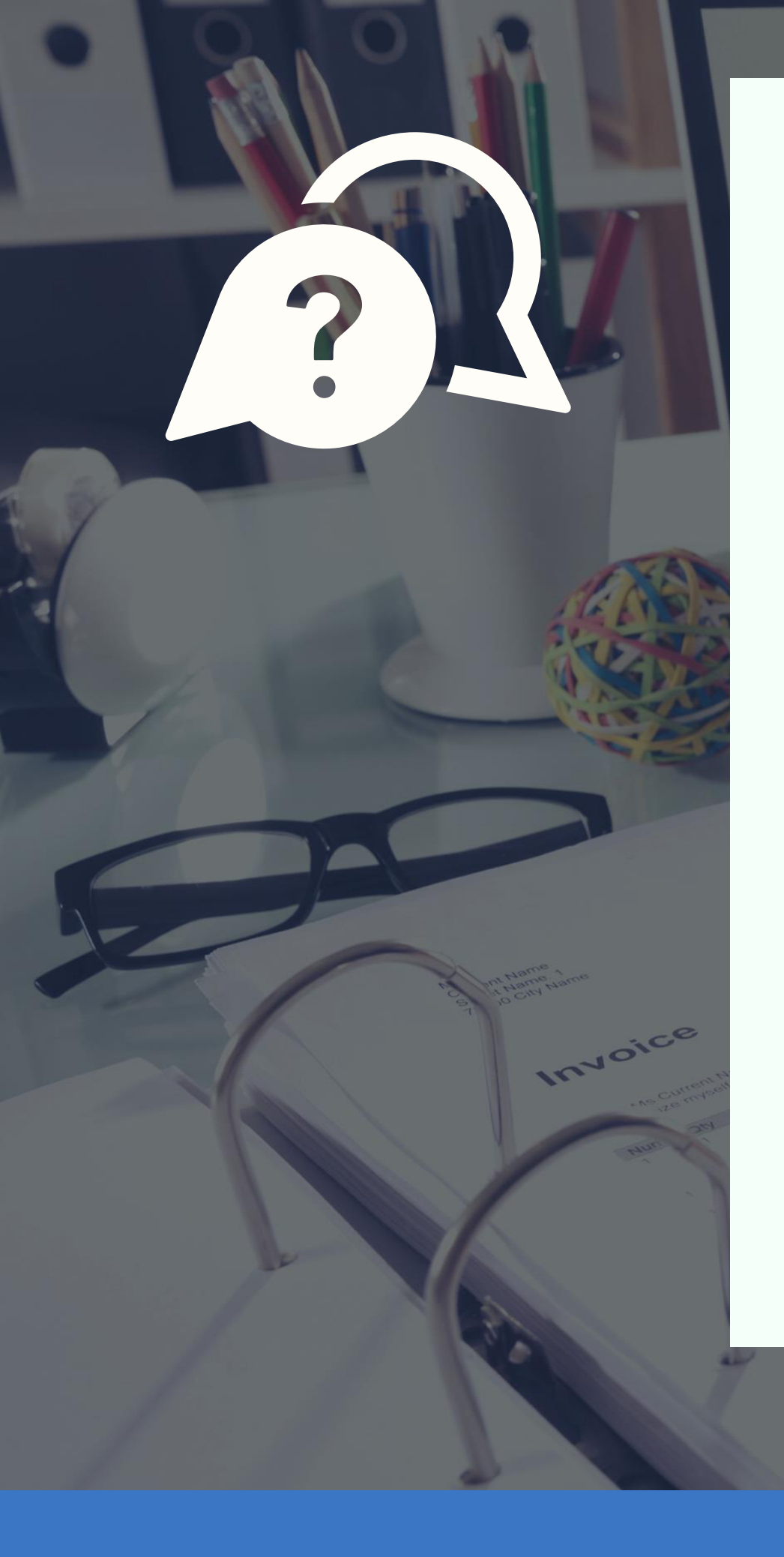

## CONTACTS

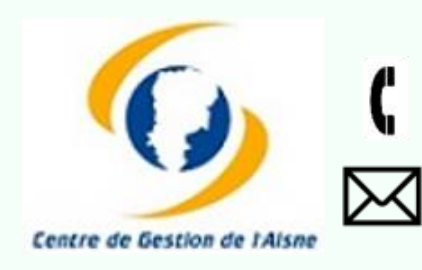

03.23.52.01.52 interface@cdg02.fr

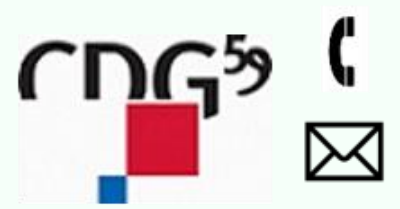

03.59.56.88.35 donnees-sociales@cdg59.fr

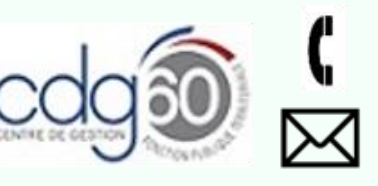

03.44.06.22.60 bilan-social@cdg60.com

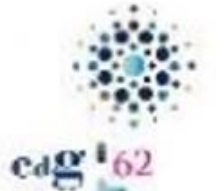

 $\bowtie$ 

03.21.52.99.50 statistiques@cdg62.fr

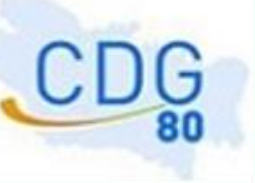

03.22.91.05.19 cdg80@cdg80.fr  $\bowtie$ 

| 412.52 |  |  |
|--------|--|--|
|        |  |  |
|        |  |  |
|        |  |  |

|               |        |       |        | 6088.4  | 4336.20 |
|---------------|--------|-------|--------|---------|---------|
| 3.784.85      |        |       |        |         |         |
| 1914.77       |        |       |        |         |         |
|               |        |       |        |         |         |
|               |        |       |        |         |         |
| and 1. 198    | 452.75 |       |        |         |         |
| ALC: NO.      |        | 74.85 |        |         |         |
| 1.7.00        |        |       |        |         |         |
|               |        |       |        |         |         |
|               |        |       |        |         |         |
|               |        |       | 110.41 |         |         |
|               |        |       |        | 7.67    |         |
|               |        |       | 45.7   |         |         |
| 2.6.4         |        |       | 44.92  |         |         |
| 2.8. W.S.     |        |       |        | 2005 40 |         |
| 10.00.0       |        |       |        |         |         |
| Juk Land, 3.2 |        |       |        |         |         |

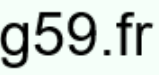